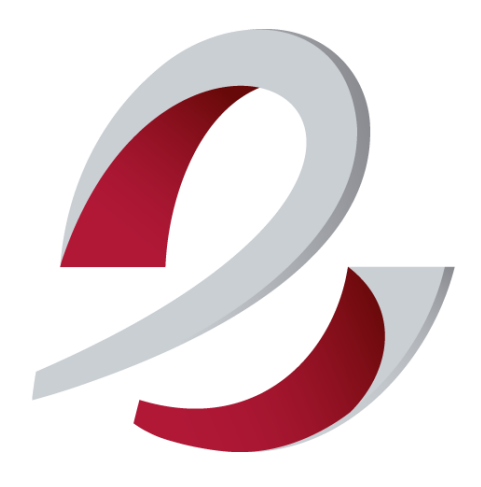

comeDinet Creación Factura 2021

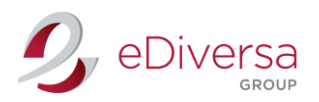

ComeDinet - Creación Factura - 2021

# CREACIÓN FACTURA

EDIVERSA GROUP

Intercambio Electrónico de Documentos, SL | CIF B63383830 Diputación 119, 4º 1ª - 08015 Barcelona | f 931 833 790 | info@ediversa.com | www.ediversa.com

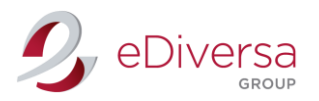

# Accede a la web de comeDinet: http://comedinet.ediversa.net/inici

Introduce tu usuario y password, facilitados por nuestro Dpto. Soporte Técnico vía e-mail.

| C comeDinet                                                                                  |                                                                                                    | Nombre de usuario         | Contraseña<br>Inicia Scalón<br>Recuérdame <u>¿Has olvidado tu contraseña?</u> | -  |
|----------------------------------------------------------------------------------------------|----------------------------------------------------------------------------------------------------|---------------------------|-------------------------------------------------------------------------------|----|
| Inicio<br>Documentos ICS<br>Cómo funciona<br>Acceso y Tarifas<br>Proveedores EDI<br>Contacto | Blenvenido a comeDinet.<br>A través de este portal podrá gestionar la recepción y el<br>formato EDI. | Acceso a la<br>plataforma | queridos por el Institut Català de la Salut, en                               |    |
| <u>Catalán</u>                                                                               | © 2010-2015 eDiversa. Tots e                                                                         | els drets reservats.      | Añadir a Favorit                                                              | 25 |

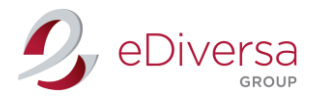

# Creación Factura

Haz click en Nuevo

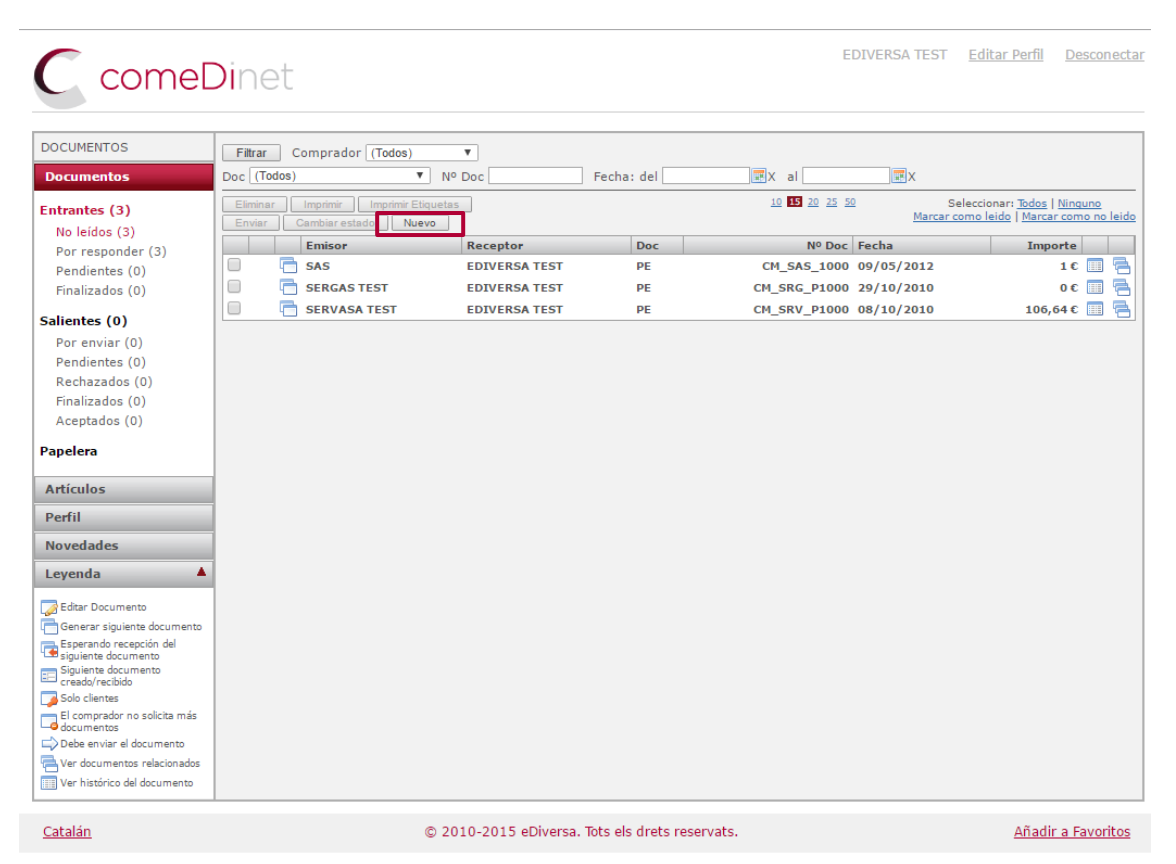

#### Aparecerá la siguiente pantalla

| Creación de Documento          |                                               |                          |  |  |
|--------------------------------|-----------------------------------------------|--------------------------|--|--|
| Tipo de Documento<br>Comprador | Factura •           (Seleccione un comprador) | Gestionar Interlocutores |  |  |
| Crear Factura Cancelar         |                                               |                          |  |  |

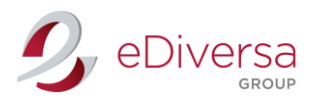

Alta Interlocutor

### Creación interlocutor

#### Haz click en Gestionar Interlocutores

| Creación de Documento          |                                           |   |                          |  |  |
|--------------------------------|-------------------------------------------|---|--------------------------|--|--|
| Tipo de Documento<br>Comprador | Factura ▼       (Seleccione un comprador) | • | Gestionar Interlocutores |  |  |
| Crear Factura Cancelar         |                                           |   |                          |  |  |

Ejemplo: INSTITUT CATALA DE LA SALUT (ICS)

Indica en la casilla el CIF del interlocutor con un ES delante.

INSTITUT CATALA DE LA SALUT (ICS) CIF: ESQ5855029D

# Aceptar

| Administrar interlocutores de las Administraciones Públicas                       |
|-----------------------------------------------------------------------------------|
| Introduzca el CIF de un nuevo interlocutor ESQ5855029D Aceptar                    |
| Sociedad                                                                          |
| AAPP CONSULTA ARBOL (AAPP)                                                        |
| AGENCIA ESTATAL CONSEJO SUPERIOR INVESTIGACIONES CIENTIFICAS CSIC (ESQ2818002D)   |
| ASEPEYO MUTUA DE ACCIDENTES DE TRABAJO Y ENFERMEDADES PROF. (ESG08215824)         |
| AYUNTAMIENTO DE ALCOY (ESP0300900H)                                               |
| Banc de Sang i Teixits (ESQ5856387E)                                              |
| CENTRE SANITARI DEL SOLSONÈS, FPC (ESV25247677)                                   |
| CENTRO NACIONAL DEL HIDRÓGENO (ESS1300109D)                                       |
| CONSORCI SANITARI DEL GARRAF (ESQ0801633I)                                        |
| CORPORACIO SANITARIA PARC TAULI (ESQ5850005I)                                     |
| FUNDACIÓN HOSPITAL DE CALAHORRA (ESG26305409)                                     |
| Generalitat de Catalunya (ESS0811001G)                                            |
| GENERALITAT VALENCIANA (ESS4611001A)                                              |
| GERENCIA ATENCION PRIMARIA DE SORIA (ESQ4269003B)                                 |
| Gerencia de Servicios Sociales de la Junta de Castilla y León (ESQ9750009D)       |
| HOSPITAL COMARCAL MEDINA DEL CAMPO (ESQ4777003G)                                  |
| HOSPITAL DE EL ESCORIAL (ESQ2801269H)                                             |
| HOSPITAL DEL HENARES (ESS2800538G)                                                |
| HOSPITAL UNIVERSITARIO DE LA PRINCESA (ESQ2877007A)                               |
| HOSPITAL UNIVERSITARIO PRÍNCIPE DE ASTURIAS (ESQ2877035B)                         |
| INSTITUTO MUNICIPAL DEL DEPORTE DEL AYTO DE PALMA (ESP5701504B)                   |
| JUNTA DE CASTILLA Y LEON SERVICIOS CENTRALES (ESS4711001J)                        |
| MINISTERIO DE ASUNTOS EXTERIORES Y COOPERACIÓN (ESS2812001B)                      |
| PALAU FIRAL I DE CONGRESSOS (PA) (ESQ0873006A)                                    |
| PATRONAT MUNICIPAL DE SERVEIS D'ATENCIÓ A LES PERSONES DE MARTORELL (ESP5811301J) |
| SERVICIO ARAGONES DE SALUD (ESQ5000442C)                                          |

# Aparecerá la siguiente pantalla:

| Administrar interloc          | comedinet.ediversa.net dice: ×                                                             |          |
|-------------------------------|--------------------------------------------------------------------------------------------|----------|
| Introduzca el CIF de un nuevo | ;Desea añadir como su interlocutor el siguiente comprador?:<br>INSTITUT CATALA DE LA SALUT |          |
| Sociedad                      |                                                                                            |          |
| AAPP CONSULTA ARBOL (AAPP)    |                                                                                            | <u> </u> |
| AGENCIA ESTATAL CONSEJO SUPE  | Aceptar Cancelar                                                                           | <b>a</b> |
| ASEPEYO MUTUA DE ACCIDENTES   |                                                                                            | <u> </u> |
|                               |                                                                                            | - 21     |

Aceptar y cierren la ventana.

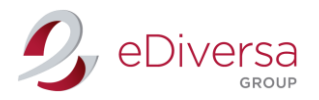

Nota: En el caso que eDiversa Group no disponga en la base de datos la información del interlocutor con el que necesites intercambiar, el programa enviará de manera automática un email a nuestro Dpto. de Soporte para que procedan su validación.

(Esta validación puede tardar 24h)

# Volverá a la pantalla inicial

| Creación de Documento          |                                                                                      |  |  |  |
|--------------------------------|--------------------------------------------------------------------------------------|--|--|--|
| Tipo de Documento<br>Comprador | Factura ▼       (Seleccione un comprador)         ▼         Gestionar Interlocutores |  |  |  |
| Crear Factura Cancelar         |                                                                                      |  |  |  |

# Abre el desplegable y selecciona tu interlocutor

| Creación de Docume                  | nto                                                                                                    |                          |
|-------------------------------------|----------------------------------------------------------------------------------------------------|--------------------------|
| Tipo de Documento                   | Factura V                                                                                                    |                          |
| Comprador<br>Crear Factura Cancelar | (Seleccione un comprador)           AVUNTAMIENTO DE ALCOY           Banc de Sanj Tekitä           CENTRE SANITARI DEL SOLSONÈS, FPC           CENTRE SANITARI DEL SOLSONÈS, FPC           CENTRO NACIONAL DEL HIDRÓGENO           CONPORACIO SANITARI DEL GARRAF           CORPORACIO SANITARI DE CALHORRA           Generalitat de Catalunya           GENERALITAT VALENCIANA           GERERALITAT VALENCIANA           GERERALI ACTENCION PRIMARIA DE SORIA           Gerencia de Servicios Sociales de la Junta de Castilla y León           HOSPITAL COMARCAL MEDINA DEL CAMPO           HOSPITAL DE LE LESCORIAL           HOSPITAL UNIVERSITARIO DE LA PRINCESA | Gestionar Interlocutores |
|                                     | INSTITUT CATALA DE LA SALUT                                                                                                    |                          |
|                                     | JUNTA DE CASTILLA Y LEON SERVICIOS CENTRALES<br>MINISTERIO DE ASUNTOS EXTERIORES Y COOPERACIÓN                                                                                                    |                          |

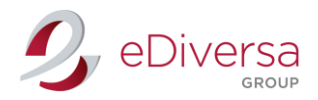

# Aparecerá la siguiente pantalla.

| Tipo de Documento Factura V                                                            |                    |                                                                                        |                                                                                        |  |
|----------------------------------------------------------------------------------------|--------------------|----------------------------------------------------------------------------------------|----------------------------------------------------------------------------------------|--|
| Comprador INSTITUT CATALA                                                              |                    | DE LA SALUT                                                                            | Gestionar Interlocutores                                                               |  |
| Código SEF                                                                             |                    |                                                                                        |                                                                                        |  |
| Relaciones de Centros Admin                                                            | istrativos         |                                                                                        |                                                                                        |  |
| Seleccione una relación)                                                               |                    |                                                                                        |                                                                                        |  |
|                                                                                        |                    |                                                                                        |                                                                                        |  |
| Filtrar                                                                                |                    |                                                                                        |                                                                                        |  |
| Organo gestor                                                                          |                    | Oficina contable                                                                       | Unidad tramitadora                                                                     |  |
| AGRUPACIÓN EUROPEA DE COOPERACIÓN<br>TERRITORIAL HOSPITAL DE LA CERDAÑA<br>(A09006558) |                    | AGRUPACIÓN EUROPEA DE COOPERACIÓN<br>TERRITORIAL HOSPITAL DE LA CERDAÑA<br>(A09006558) | AGRUPACIÓN EUROPEA DE COOPERACIÓN<br>TERRITORIAL HOSPITAL DE LA CERDAÑA<br>(A09006558) |  |
| mbit d'Atenció Primària Barcel<br>A09006686)                                           | ona Ciutat         | Direcció Econòmica d'Atenció Primària Barcelona<br>Ciutat (A09006704)                  | Direcció Econòmica d'Atenció Primària Barcelona<br>Ciutat (A09006704)                  |  |
| ENTRAL DE COMPRAS I LOGÍS<br>A09010218)                                                | TICA DEL ICS       | CENTRAL DE COMPRAS I LOGÍSTICA DEL ICS<br>(A09010218)                                  | CENTRAL DE COMPRAS I LOGÍSTICA DEL ICS<br>(A09010218)                                  |  |
| CENTRO CORPORATIVO DEL ICS                                                             | 5 (A09010219)      | Direcció Econòmica i d'Organització (A09006702)                                        | Direcció Econòmica i d'Organització (A09006702)                                        |  |
| ENTRO CORPORATIVO DEL ICS                                                              | S (A09010219)      | INSTITUT CATALÀ DE LA SALUT (ICS) (A09006169)                                          | Direcció Econòmica i d'Organització (A09006702)                                        |  |
| Consorci de Castelldefels Agent<br>A09006578)                                          | s de Salut (CASAP) | Consorci de Castelldefels Agents de Salut (CASAP)<br>(A09006578)                       | Consorci de Castelldefels Agents de Salut (CASAP)<br>(A09006578)                       |  |
| Consorci Sanitari Integral (A090                                                       | 06567)             | Consorci Sanitari Integral (A09006567)                                                 | Consorci Sanitari Integral (A09006567)                                                 |  |
| Corporació Sanitària Parc Taulí (<br>A09006569)                                        | le Sabadell        | Corporació Sanitària Parc Taulí de Sabadell<br>(A09006569)                             | Corporació Sanitària Parc Taulí de Sabadell<br>(A09006569)                             |  |
| Direcció d'Atenció Primària Cam<br>A09006699)                                          | p de Tarragona     | Direcció Econòmica d'Atenció Primària Camp de<br>Tarragona (A09006715)                 | Direcció Econòmica d'Atenció Primària Camp de<br>Tarragona (A09006715)                 |  |
| Direcció d'Atenció Primària Costa de Ponent<br>(A09006689)                             |                    | Direcció Econòmica d'Atenció Primària Costa de<br>Ponent (A09006707)                   | Direcció Econòmica d'Atenció Primària Costa de<br>Ponent (A09006707)                   |  |
| Direcció d'Atenció Primària Girona (A09006694)                                         |                    | Direcció Econòmica d'Atenció Primària Girona<br>(A09006711)                            | Direcció Econòmica d'Atenció Primària Girona<br>(A09006711)                            |  |
| Direcció d'Atenció Primària Lleid                                                      | a (A09006696)      | Direcció Econòmica d'Atenció Primària Lleida                                           | Direcció Econòmica d'Atenció Primària Lleida                                           |  |

En esta pantalla encontrará las diferentes relaciones DIR3 del interlocutor, únicamente tienesque seleccionar a la relación donde necesitas emitir la factura.

En caso de no estar la relación DIR3 que necesites, lo podemos crear nosotros.

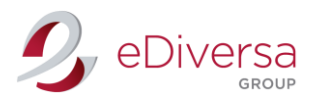

Relación DIR3

# Creación relación DIR3

Dirígete a la casilla Añadir nueva relación.

| Tipo de Documento Fact                                                             | ura 🔻            |                                                                                        |                                                                                        |  |
|------------------------------------------------------------------------------------|------------------|----------------------------------------------------------------------------------------|----------------------------------------------------------------------------------------|--|
| Comprador INST                                                                     | TTUT CATALA DE I | LA SALUT                                                                               | Gestionar Interlocutores                                                               |  |
| Código SEF                                                                         |                  |                                                                                        |                                                                                        |  |
| Relaciones de Centros Administrativ                                                | 05               |                                                                                        |                                                                                        |  |
| Seleccione una relación)                                                           |                  |                                                                                        |                                                                                        |  |
|                                                                                    |                  |                                                                                        |                                                                                        |  |
| Filtrar                                                                            |                  |                                                                                        |                                                                                        |  |
| Organo gestor                                                                      |                  | Oficina contable                                                                       | Unidad tramitadora                                                                     |  |
| AGRUPACIÓN EUROPEA DE COOPERACI<br>TERRITORIAL HOSPITAL DE LA CERDAÑ<br>A09006558) | IÓN /            | AGRUPACIÓN EUROPEA DE COOPERACIÓN<br>TERRITORIAL HOSPITAL DE LA CERDAÑA<br>(A09006558) | AGRUPACIÓN EUROPEA DE COOPERACIÓN<br>TERRITORIAL HOSPITAL DE LA CERDAÑA<br>(A09006558) |  |
| Ambit d'Atenció Primària Barcelona Ciut<br>A09006686)                              | at               | Direcció Econòmica d'Atenció Primària Barcelona<br>Ciutat (A09006704)                  | Direcció Econòmica d'Atenció Primària Barcelona<br>Ciutat (A09006704)                  |  |
| CENTRAL DE COMPRAS I LOGÍSTICA DEL ICS<br>(A09010218)                              |                  | CENTRAL DE COMPRAS I LOGÍSTICA DEL ICS<br>(A09010218)                                  | CENTRAL DE COMPRAS I LOGÍSTICA DEL ICS<br>(A09010218)                                  |  |
| CENTRO CORPORATIVO DEL ICS (A090)                                                  | 10219)           | Direcció Econòmica i d'Organització (A09006702)                                        | Direcció Econòmica i d'Organització (A09006702)                                        |  |
| CENTRO CORPORATIVO DEL ICS (A090)                                                  | 10219)           | INSTITUT CATALÀ DE LA SALUT (ICS) (A09006169)                                          | Direcció Econòmica i d'Organització (A09006702)                                        |  |
| Consorci de Castelldefels Agents de Sal<br>A09006578)                              | ut (CASAP)       | Consorci de Castelldefels Agents de Salut (CASAP)<br>(A09006578)                       | Consorci de Castelldefels Agents de Salut (CASAP)<br>(A09006578)                       |  |
| Consorci Sanitari Integral (A09006567)                                             |                  | Consorci Sanitari Integral (A09006567)                                                 | Consorci Sanitari Integral (A09006567)                                                 |  |
| Corporació Sanitària Parc Taulí de Saba<br>A09006569)                              | dell             | Corporació Sanitària Parc Taulí de Sabadell<br>(A09006569)                             | Corporació Sanitària Parc Taulí de Sabadell<br>(A09006569)                             |  |
| Direcció d'Atenció Primària Camp de Tai<br>(A09006699)                             | rragona          | Direcció Econòmica d'Atenció Primària Camp de<br>Tarragona (A09006715)                 | Direcció Econòmica d'Atenció Primària Camp de<br>Tarragona (A09006715)                 |  |
| Direcció d'Atenció Primària Costa de Ponent<br>(A09006689)                         |                  | Direcció Econòmica d'Atenció Primària Costa de<br>Ponent (A09006707)                   | Direcció Econòmica d'Atenció Primària Costa de<br>Ponent (A09006707)                   |  |
| Direcció d'Atenció Primària Girona (A09                                            | 006694)          | Direcció Econòmica d'Atenció Primària Girona<br>(A09006711)                            | Direcció Econòmica d'Atenció Primària Girona<br>(A09006711)                            |  |
| Direcció d'Atenció Primària Lleida (A090                                           | 06696)           | Direcció Econòmica d'Atenció Primària Lleida                                           | Direcció Econòmica d'Atenció Primària Lleida                                           |  |

#### Aparecerá la siguiente ventana

| OPEA DE CO   | Añadir nueva relación |                                               |                                  | ERACIÓN     |
|--------------|-----------------------|-----------------------------------------------|----------------------------------|-------------|
| PITAL DE LA  |                       |                                               |                                  | RDAÑA       |
|              | Organo gestor         |                                               |                                  |             |
| imària Barce | Oficina contable      |                                               |                                  | iària Barce |
| PRAS I LOGÍ  | Unidad tramitadora    |                                               |                                  | CA DEL IC   |
| ATIVO DEL IC |                       |                                               | Grabar Cerrar                    | ió (A09006  |
| ATIVO DEL IC | S (A09010219)         | INSTITUT CATALA DE LA SALUT (ICS) (A09006169) | Direcció Económica i d'Organitza | ció (A09006 |

Indica la relación DIR3 que necesites y Grabar

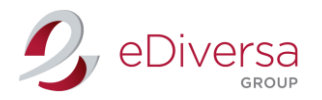

# Formulario Factura

# Creación Formulario

#### Selecciona la relación y haz click en Crear Factura

| Tipo de Documento                                                                                     | Factura T          |                                                                                        |                                                                                        |  |
|----------------------------------------------------------------------------------------------------|--------------------|----------------------------------------------------------------------------------------|----------------------------------------------------------------------------------------|--|
| Comprador INSTITUT CATALA D                                                                           |                    | DE LA SALUT                                                                            | Gestionar Interlocutores                                                               |  |
|                                                                                                    |                    |                                                                                        |                                                                                        |  |
| Código SEF                                                                                            |                    |                                                                                        |                                                                                        |  |
| Relaciones de Centros Adminis                                                                         | strativos          |                                                                                        |                                                                                        |  |
| Seleccione una relación)                                                                              |                    |                                                                                        |                                                                                        |  |
|                                                                                                    |                    |                                                                                        |                                                                                        |  |
| Filtrar                                                                                               |                    |                                                                                        |                                                                                        |  |
| Organo gestor                                                                                         |                    | Oficina contable                                                                       | Unidad tramitadora                                                                     |  |
| AGRUPACIÓN EUROPEA DE COOF<br>TERRITORIAL HOSPITAL DE LA C<br>(A09006558)                             | PERACIÓN<br>ERDAÑA | AGRUPACIÓN EUROPEA DE COOPERACIÓN<br>TERRITORIAL HOSPITAL DE LA CERDAÑA<br>(A09006558) | AGRUPACIÓN EUROPEA DE COOPERACIÓN<br>TERRITORIAL HOSPITAL DE LA CERDAÑA<br>(A09006558) |  |
| Àmbit d'Atenció Primària Barcelona Ciutat<br>(A09006686)                                              |                    | Direcció Econòmica d'Atenció Primària Barcelona<br>Ciutat (A09006704)                  | Direcció Econòmica d'Atenció Primària Barcelona<br>Ciutat (A09006704)                  |  |
| CENTRAL DE COMPRAS I LOGÍST<br>(A09010218)                                                            | ICA DEL ICS        | CENTRAL DE COMPRAS I LOGÍSTICA DEL ICS<br>(A09010218)                                  | CENTRAL DE COMPRAS I LOGÍSTICA DEL ICS<br>(A09010218)                                  |  |
| CENTRO CORPORATIVO DEL ICS                                                                            | (A09010219)        | Direcció Econòmica i d'Organització (A09006702)                                        | Direcció Econòmica i d'Organització (A09006702)                                        |  |
| CENTRO CORPORATIVO DEL ICS                                                                            | (A09010219)        | INSTITUT CATALÀ DE LA SALUT (ICS) (A09006169)                                          | Direcció Econòmica i d'Organització (A09006702)                                        |  |
| Consorci de Castelldefels Agents<br>(A09006578)                                                       | de Salut (CASAP)   | Consorci de Castelldefels Agents de Salut (CASAP)<br>(A09006578)                       | Consorci de Castelldefels Agents de Salut (CASA<br>(A09006578)                         |  |
| Consorci Sanitari Integral (A0900                                                                     | )6567)             | Consorci Sanitari Integral (A09006567)                                                 | Consorci Sanitari Integral (A09006567)                                                 |  |
| Corporació Sanitària Parc Taulí de<br>(A09006569)                                                     | e Sabadell         | Corporació Sanitària Parc Taulí de Sabadell<br>(A09006569)                             | Corporació Sanitària Parc Taulí de Sabadell<br>(A09006569)                             |  |
| Direcció d'Atenció Primària Camp de Tarragona<br>(A09006699)                                          |                    | Direcció Econòmica d'Atenció Primària Camp de<br>Tarragona (A09006715)                 | Direcció Econòmica d'Atenció Primària Camp de<br>Tarragona (A09006715)                 |  |
| (A09006699)                                                                                           | de Ponent          | Direcció Econòmica d'Atenció Primària Costa de<br>Ponent (A09006707)                   | Direcció Econòmica d'Atenció Primària Costa de<br>Ponent (A09006707)                   |  |
| (A09006699)<br>Direcció d'Atenció Primària Costa<br>(A09006689)                                       |                    |                                                                                        | Direcció Econòmica d'Atenció Primària Girona<br>(A09006711)                            |  |
| (A09006699)<br>Direcció d'Atenció Primària Costa<br>(A09006689)<br>Direcció d'Atenció Primària Giron: | a (A09006694)      | Direcció Econòmica d'Atenció Primària Girona<br>(A09006711)                            | (A09006711)                                                                            |  |

#### Formulario Factura

| Creación de Docu                                                                               | ımento                                           |                                          |             |                                                            |             |               |
|------------------------------------------------------------------------------------------------|--------------------------------------------------|------------------------------------------|-------------|------------------------------------------------------------|-------------|---------------|
| Factura                                                                                        |                                                  |                                          |             |                                                            |             |               |
| Tipo<br>Factura comercial ▼<br>Fecha<br>25/05/2016<br>Forma de Pago<br>A una cuenta bancaria ▼ | Nº Factura<br>Fecha servicio<br>Cuenta Corriente | Nº Pedido<br>Inicio periodo<br>Swift BIC | o facturado | N° Albarán<br>Final periodo facturado<br>Fecha Vencimiento | Nº Contrato | Nº Expediente |
| Líneas Partes                                                                                  | Descuentos Cargos                                | Impuestos                                | Comentarios | Fichero adjunto                                            |             |               |
| Eliminar Añadir                                                                                | IN De                                            | scripcion                                | Cant.       | P.Neto Unita                                               | rio importe | e Neto IVA    |
| Total Neto                                                                                     | Total Descuent                                   | tos Total                                | Cargos      | Base Imponible                                             | Impuestos   | Total Factura |
| 0€                                                                                             |                                                  | 0€                                       | 0€          | 0€                                                         | 0€          | 0€            |
| Grabar Grabar y Envia                                                                          | r Cancelar                                       |                                          |             |                                                            |             |               |

# Datos a rellenar

Nº Factura

 $\mathsf{N}^{\mathsf{o}}$  Pedido: Indicado por el comprador.

Nº Albarán

Nª Contrato: No debe superar los 20 dígitos (no obligatorio)

Fecha: Fecha de factura papel

Fecha Servicio: Fecha entrega mercancía

Periodo Facturado: Indicar únicamente en caso de que facture mercancía en depósito.

Intercambio Electrónico de Documentos, SL | CIF B63383830

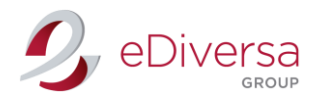

Forma pago: Seleccionar entre varias opciones del desplegable.

#### CC: IBAN (sin espacios)

Fecha vencimiento: Factura

#### Añadir líneas

Haz click en Añadir.

| Factura                                  |                              |                            |             |                                       |                                   |               |
|------------------------------------------|------------------------------|----------------------------|-------------|---------------------------------------|-----------------------------------|---------------|
| Fipo<br>Factura comercial V<br>Fecha     | Nº Factura<br>Fecha servicio | Nº Pedido<br>Inicio period | o facturado | Nº Albarán<br>Final periodo facturado | Nº Contrato<br>Nº Aviso Recepción | Nº Expediente |
| Forma de Pago<br>A una cuenta bancaria V | Cuenta Corriente             | Swift BIC                  |             | Fecha Vencimiento                     |                                   |               |
| Líneas Partes                            | Descuentos Cargos            | Impuestos                  | Comentarios | Fichero adjunto                       |                                   |               |
| Código artículo/GTI                      | N Desc                       | ipción                     | Cant.       | P.Neto Unita                          | rio Impo                          | rte Neto IVA  |
| Eliminar Añadir                          |                              |                            |             |                                       |                                   |               |
| Total Neto                               | Total Descuento              | Total                      | Cargos      | Base Imponible                        | Impuestos                         | Total Facture |
| 0€                                       | 0 4                          | 2                          | 0€          | 0€                                    | 0€                                | 0 (           |

Aparecerá la ventana de edición de línea.

| Factura                    |                                                  |
|----------------------------|--------------------------------------------------|
| Código artículo/GTIN       |                                                  |
| Descripción                |                                                  |
| Nº Pedido                  | Nº Línea                                         |
| Nº Albarán                 |                                                  |
| Nº Aviso Recepción         |                                                  |
| Nº Contrato                |                                                  |
| Nº Expediente              |                                                  |
| Inicio Prestación Servicio |                                                  |
| Final Prestación Servicio  |                                                  |
| Precio Bruto Unitario      |                                                  |
| Precio Neto Unitario       |                                                  |
| Cantidad                   | Unidades V                                       |
| Importe Neto               | 0                                                |
| Impuestos Descuentos       | Cargos Comentarios                               |
| Impuesto                   | Porcentaje Importe                               |
| Eliminar Añadir            |                                                  |
|                            |                                                  |
| Deb                        | e añadir los impuestos de la línea de la factura |

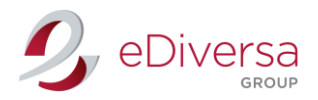

#### Datos a rellenar

Nº Línea: Dependiendo de las líneas de factura (1,2,3...)
Cód. Artículo: Código artículo proveedor.
Descripción: Breve descripción del artículo.
Nº Pedido
Nº Albarán
Nº Contrato: No debe superar los 20 dígitos
Inicio Prestación Servicio: Indicar únicamente en caso de que facture mercancía en depósito.
Final Prestación Servicio: Indicar únicamente en caso de que facture mercancía en depósito.

Precio Bruto Sin IVA

Cantidad: Indicar cantidades y formato (desplegable).

# Añadir impuesto IVA

| Factura                   |                                                  |         |  |  |  |  |
|---------------------------|--------------------------------------------------|---------|--|--|--|--|
| Código artículo/GTIN      |                                                  |         |  |  |  |  |
| Descripción               |                                                  |         |  |  |  |  |
| № Pedido                  | Nº Línea                                         |         |  |  |  |  |
| № Albarán                 |                                                  |         |  |  |  |  |
| № Aviso Recepción         |                                                  |         |  |  |  |  |
| lº Contrato               |                                                  |         |  |  |  |  |
| № Expediente              |                                                  |         |  |  |  |  |
| nicio Prestación Servicio | 111 III                                          |         |  |  |  |  |
| inal Prestación Servicio  | 111 III                                          |         |  |  |  |  |
| Precio Bruto Unitario     |                                                  |         |  |  |  |  |
| Precio Neto Unitario      |                                                  |         |  |  |  |  |
| Cantidad                  | Unidades V                                       |         |  |  |  |  |
| mporte Neto               | 0                                                |         |  |  |  |  |
| Impuestos Descuentos      | Cargos Comentarios                               |         |  |  |  |  |
| Impuesto                  | Porcentaje                                       | Importe |  |  |  |  |
| Eliminar Añadir           |                                                  |         |  |  |  |  |
|                           |                                                  |         |  |  |  |  |
| Deb                       | e añadir los impuestos de la línea de la factura |         |  |  |  |  |

#### Indica el tipo de IVA (4%,10%, 18%, 21%) y aceptar

| Impuesto       |         |          |
|----------------|---------|----------|
| Impuesto IVA   |         | •        |
| Porcentaje 0 % | Importe | 0 €      |
|                | ,<br>   |          |
|                | Aceptar | Cancelar |

Existen tres pestañas más en la Edición de Línea: Descuentos, Cargos y Comentarios.

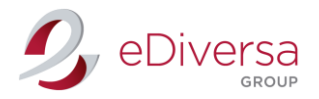

Comentarios: Es obligatorio escribir en mayúsculas y sin acentos.

Una vez toda la información de la Edición de línea este cumplimentada, Aceptar.

Volverás a la pantalla inicial de la factura

| Creación de Docu                                                                               | imento                                                                              |                  |                                                          |              |                                               |                                                   |                            |                                |                     |               |
|------------------------------------------------------------------------------------------------|-------------------------------------------------------------------------------------|------------------|----------------------------------------------------------|--------------|-----------------------------------------------|---------------------------------------------------|----------------------------|--------------------------------|---------------------|---------------|
| Factura                                                                                        |                                                                                     |                  |                                                          |              |                                               |                                                   |                            |                                |                     |               |
| Tipo<br>Factura comercial ▼<br>Fecha<br>25/05/2016<br>Forma de Pago<br>A una cuenta bancaria ▼ | Nº Factura<br>Fecha servicio<br>11/05/2016<br>Cuenta Corriente<br>ES111111111111111 | )<br>5<br>111111 | Nº Pedido<br>2574<br>Inicio perior<br>Swift BIC<br>11111 | do facturado | Nº All<br>7896<br>Final (<br>Fecha<br>06/06/2 | barán<br>periodo facturado<br>vencimiento<br>2016 | Nº Co<br>357/265<br>Nº Avi | ntrato<br>589<br>iso Recepción | Nº Exp(<br>3697-254 | ediente<br>17 |
| Líneas Partes                                                                                  | Descuentos                                                                          | Cargos           | Impuestos                                                | Comentario   | s Fi                                          | chero adjunto                                     |                            |                                |                     |               |
| Código artículo/GT                                                                             | [N                                                                                  | Descripción      |                                                          |              | Cant.                                         | P.Neto U                                          | Initario                   | Impo                           | rte Neto            | IVA           |
| 65489                                                                                          |                                                                                     | Gasa Quirúr      | gica 22cm                                                |              | 25                                            |                                                   | 4,25€                      |                                | 106,25€             | 21% 🖉         |
| 8945                                                                                           |                                                                                     | Mascarilla ve    | erde 35x12                                               |              | 50                                            |                                                   | 6,87€                      |                                | 343,5€              | 21% 🖉         |
| Eliminar Añadir                                                                                |                                                                                     |                  |                                                          |              |                                               |                                                   |                            |                                |                     |               |
| Total Neto                                                                                     | Total                                                                               | Descuentos       | Tota                                                     | al Cargos    |                                               | Base Imponible                                    |                            | Impuestos                      |                     | Total Facture |
| 449,75 €                                                                                       |                                                                                     | 0€               |                                                          | 0€           |                                               | 449,75 €                                          |                            | 94,45 €                        |                     | 544,2 (       |
| Grabar Grabar y Envia                                                                          | r Cancelar                                                                          |                  |                                                          |              |                                               |                                                   |                            |                                |                     |               |

Comprueba que el Total Factura es el mismo que su factura papel y para finalizar Grabar y Enviar.